# Piksi Multi - Upgrading Firmware

This can be done indoors and requires an Internet connection to download new firmware.

Caution Avoid unpowering or resetting your Piksi Multi during the upgrade process

## Overview

Swift Navigation provides new features and performance improvements to Piksi® Multi via device firmware updates. If your Piksi Multi firmware version is not the latest, update it to get the most recent features from Swift. This article details the process for updating the firmware on your device.

#### Prerequisites

USB to Serial Driver Installation Guide: http://support.swiftnav.com/customer/portal/articles/2757197

Installing Swift Console: http://support.swiftnav.com/customer/portal/articles/2756825

Powering Piksi Multi: http://support.swiftnav.com/customer/en/portal/articles/2746937

Connecting to Piksi Multi - USB to Serial Adapter: http://support.swiftnav.com/customer/en/portal/articles/2747195

# Updating Firmware from USB Drive

With Piksi Multi connected via USB to RS-232 adapter (see above) and latest Swift Console running:

- Connect the USB drive (included in the Evaluation Kit) to your computer and ensure it is empty
- Click the *Firmware Update* tab on the Swift Console

|                 |                           |            |                           |                | 8 81 83      |            |               |                  |        |        |
|-----------------|---------------------------|------------|---------------------------|----------------|--------------|------------|---------------|------------------|--------|--------|
| Tracking        | Solution                  | Baseline   | Observations              | Settings       | Firmware L   | Update     | Advanced      |                  |        |        |
| ardware Re      | evision: piks             | si_multi   |                           |                |              |            |               |                  |        |        |
| Firmware V      | Version                   |            |                           |                |              | Swift Co   | nsole Version |                  |        |        |
| Current:        | v1.2.14                   |            |                           |                |              | Current:   | v1.3.7        |                  |        |        |
| Latest:         | v1.2.14                   |            |                           |                |              | Latest:    | v1.2.3        |                  |        |        |
| Local File:     | Please choo               | ose a file |                           |                |              |            |               |                  |        |        |
| Update I        | FW                        |            |                           |                |              |            |               |                  |        |        |
| Firmware [      | Download Dire             | ectory     |                           |                |              |            |               |                  |        |        |
| D•/             |                           |            |                           |                |              |            |               |                  |        | 14     |
| 0.1             |                           |            |                           |                |              |            | <u> </u>      | <br>             |        |        |
|                 |                           |            |                           |                | Download Lat | est Firmwa | re 🖪          |                  |        |        |
|                 |                           |            |                           |                |              |            |               |                  |        |        |
| Firmware u      | upgrade stati             | US!        |                           |                |              |            |               |                  |        |        |
|                 |                           |            |                           |                |              |            |               |                  |        |        |
| -               |                           |            |                           |                |              |            |               |                  |        |        |
|                 |                           |            |                           |                |              |            |               | <br>             |        |        |
|                 |                           |            |                           |                |              |            |               | <br>             |        |        |
|                 |                           |            |                           |                |              |            |               |                  |        |        |
|                 |                           |            |                           |                |              |            |               |                  |        |        |
| II × C          | onsole Log                | CSV log    | JSON log C: \             | Jsers\Etienne  | ≥\SwiftNav   |            |               | Log level filter | : WARN | IING   |
| II × Co<br>Host | onsole Log<br>t timestamp | CSV log    | JSON log C:\L             | Jsers \Etienne | =\SwiftNav   |            | Message       | Log level filter | : WARN | IING   |
| II × Co<br>Host | onsole Log<br>t timestamp | CSV log    | JSON log C:\L<br>og level | Jsers\Etienne  | ≥\SwiftNav   |            | Message       | Log level filter | : WARN | IING · |
| II × Co<br>Host | onsole Log<br>t timestamp | CSV log    | JSON log C:\L<br>og level | Jsers\Etienne  | ≥\SwiftNav   |            | Message       | Log level filter | : WARN | IING   |
| II × Co<br>Host | onsole Log<br>t timestamp | CSV log    | JSON log C:\<br>og level  | Jsers\Etienne  | ≥\SwiftNav   |            | Message       | Log level filter | : WARN | IING   |
| II × Co<br>Host | onsole Log<br>t timestamp | CSV log    | JSON log C:\              | Jsers \Etienne | e\SwiftNav   |            | Message       | Log level filter | : WARN | IING   |
| II × Co<br>Host | onsole Log<br>t timestamp | CSV log    | JSON log C:\              | Jsers\Etienne  | ≘\SwiftNav   |            | Message       | Log level filter | : WARN | NING   |

- Use the folder icon (A) to select the path to the USB drive or type it in manually
  - Click Download Latest Firmware button (B) to download latest firmware file to the USB drive
    - The latest firmware is also available from the <u>downloads section of the support site</u>

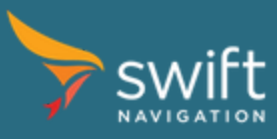

| > 192.16                           | 58.0.222:555                                       | 55(PK000123)                              | ) Swift Console v | /1.3.7        |                   |                     | <u></u>           |      | ×      |
|------------------------------------|----------------------------------------------------|-------------------------------------------|-------------------|---------------|-------------------|---------------------|-------------------|------|--------|
| Tracking                           | Solution                                           | Baseline                                  | Observations      | Settings      | Firmware Upda     | te Advanced         |                   |      |        |
| Hardware R                         | evision: piks                                      | si_multi                                  |                   |               |                   |                     |                   |      |        |
| Firmware \                         | Version                                            |                                           |                   |               | Sw                | ift Console Version |                   |      |        |
| Current:                           | v1.2.14                                            |                                           |                   |               | CL                | v1.3.7              |                   |      |        |
| Latest:                            | v1.2.14                                            |                                           |                   |               | 1                 | atest: v1.2.3       |                   |      |        |
| Local File:                        | PiksiMulti-v                                       | 1.2.1 <mark>4.</mark> bin                 |                   |               |                   |                     |                   |      |        |
| Update                             | FW                                                 |                                           |                   |               |                   |                     |                   |      |        |
| Firmware [                         | Download Dire                                      | ectory                                    |                   |               |                   |                     |                   |      |        |
| D:/                                |                                                    |                                           |                   |               |                   |                     |                   |      |        |
|                                    |                                                    |                                           |                   | 1             | Download Latest F | irmware             |                   |      |        |
|                                    |                                                    |                                           |                   |               |                   |                     |                   |      |        |
| Firmware                           | upgrade stat                                       | us:                                       |                   |               |                   |                     |                   |      |        |
| Download<br>Download<br>Saved file | ding Latest Fi<br>ding Latest M<br>e to D: \PiksiM | rmware<br>ulti firmware<br>ulti-v1.2.14.t | bin               |               |                   |                     |                   |      |        |
| 11 × C                             | onsole Log                                         | CSV log                                   | JSON log C:\      | Users\Etienne | ≥\SwiftNav        |                     | Log level filter: | WARM | IING 🔻 |
| Hos                                | t timestamp                                        | ) L                                       | og level          |               |                   | Message             |                   |      |        |
|                                    |                                                    |                                           |                   |               |                   |                     |                   |      |        |
| Interface                          | e: 192.168.0                                       | .222:55555                                | FIX TYPE: None    | #Sats: 0 B    | ase Latency:      |                     |                   |      | ţ      |

- Eject the USB drive from your computerConnect the USB drive to the USB Host port on the Evaluation Board
- Press the Reset (RST) button on the Evaluation Board
- Piksi Multi will restart and following messages should be seen on the Console

| Host timestamp                               | Log level          | Message                                                                                   |   |
|----------------------------------------------|--------------------|-------------------------------------------------------------------------------------------|---|
| Oct 26 2017 10:03:13<br>Oct 26 2017 10:03:12 | WARNING<br>WARNING | Performing upgrade<br>New firmware image set detected: /media/sda1/PiksiMulti-v1.2.14.bin |   |
| •                                            |                    | II                                                                                        | • |

After about 3 minutes when the upgrade completes you'll be prompted to remove the USB drive from the Piksi ٠ Evaluation Board and reboot your Piksi

| Host timestamp                               | Log level | Message                                                                 |
|----------------------------------------------|-----------|-------------------------------------------------------------------------|
| Oct 26 2017 10:04:36<br>Oct 26 2017 10:04:35 | WARNING   | Upgrade completed successfully. Please remove upgrade media and reboot. |
| Oct 26 2017 10:04:34                         | WARNING   | Upgrade completed successfully. Please remove upgrade media and rebool. |
| Oct 26 2017 10:03:13                         | WARNING   | Performing upgrade                                                      |
| •                                            |           |                                                                         |

### Updating Firmware via Serial or Ethernet using Swift Console

Alternatively, you can also use the Swift console to upgrade your firmware over serial or ethernet. Using serial communication over UART, this process can be very long so we recommend using USB or ethernet instead.

Connected to the Piksi Multi, using the latest console:

• Click the Firmware Update tab on the Swift Console

| > 192.16                           | 8.0.222:5555                                         | 5(PK000123                               | ) Swift Console   | v1.3.7          |                      |             |                |   | <u></u>                        |        | ×    |
|------------------------------------|------------------------------------------------------|------------------------------------------|-------------------|-----------------|----------------------|-------------|----------------|---|--------------------------------|--------|------|
| Tracking                           | Solution                                             | Baseline                                 | Observations      | Settings        | Firmware             | Update      | Advanced       |   |                                |        |      |
| ardware Re                         | evision: piks                                        | i_multi                                  |                   |                 |                      |             |                |   |                                |        |      |
| Firmware V                         | ersion                                               |                                          |                   |                 |                      | Swift Co    | onsole Version |   |                                |        |      |
| Current:                           | v1.2.14                                              |                                          |                   |                 |                      | Current     | : v1.3.7       |   |                                |        |      |
| Latest:                            | v1.2.14                                              | _                                        |                   |                 |                      | Latest      | v1.2.3         |   |                                |        |      |
| Local File:                        | PiksiMulti-v:                                        | 1.2.14.bin                               | C                 |                 |                      |             |                |   |                                |        |      |
| Update F                           | =w D                                                 |                                          | T                 |                 |                      |             |                |   |                                |        |      |
| Firmware D                         | ownload Dire                                         | ectory                                   |                   |                 |                      |             |                |   |                                |        | A    |
| C:/Users/                          | Etienne/Docu                                         | uments/piksi_                            | firmwares         |                 |                      |             | 13040          |   |                                |        |      |
|                                    | -                                                    |                                          | 1                 |                 | Download Lat         | test Firmwa | are 🖪          |   |                                |        |      |
|                                    |                                                      |                                          | 1                 |                 |                      |             |                |   |                                |        |      |
| Firmware u                         | ipgrade stati                                        | us:                                      |                   |                 |                      |             |                |   |                                |        |      |
| Download<br>Download<br>Saved file | ling Latest Fir<br>ling Latest Mu<br>e to C: \Users' | rmware<br>ulti firmware<br>Ætienne \Doci | uments\piksi_firm | nwares\PiksiMu  | ılti-v 1. 2. 14. bir | n           |                |   |                                |        |      |
| II × Co                            | onsole Log                                           | CSV log                                  | JSON log          | :\Users\Etienne | e\SwiftNav           |             |                | I | . <mark>og l</mark> evel filte | r: WAR | NING |
| Host                               | t timestamp                                          | L.                                       | og level          |                 |                      |             | Message        |   |                                |        |      |
|                                    |                                                      |                                          |                   |                 |                      |             |                |   |                                |        |      |
| Interface                          | : 192.168.0.                                         | 222:55555                                | FIX TYPE: None    | #Sats: 0 B      | ase Latency          | y:          |                |   |                                |        | Ţ    |

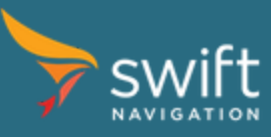

- Click on the folder icon (A) to select where to download the firmware
- Click on the Download Latest Firmware bar (B)
- The latest firmware is also available from the <u>downloads section of the support site</u>
- Verify the path of the downloaded file (C). If you downloaded the firmware directly from the website, you can skip (A) and (B) and choose directly the file using the *Local File* field and the associated button.
- Click on the *Update FW* button (D)

| iracking                                                         | Caluffred                                                                                             | Decelier                                                    | Oheenveller                                     | California      | Eirmuiare Lledate            | Adversed       |                 |          |           |
|------------------------------------------------------------------|----------------------------------------------------------------------------------------------------|-------------------------------------------------------------|-------------------------------------------------|-----------------|------------------------------|----------------|-----------------|----------|-----------|
|                                                                  | Solution                                                                                              | Baseline                                                    | Observations                                    | Settings        | Firmware Opdate              | Advanced       |                 |          |           |
| ardware Ri                                                       | evision: pik                                                                                          | si_multi                                                    |                                                 |                 |                              |                |                 |          |           |
| Firmware \                                                       | Version                                                                                               |                                                             |                                                 |                 | Swift C                      | onsole Version |                 |          |           |
| Current:                                                         | v1.2.14                                                                                               |                                                             |                                                 |                 | Curren                       | t: v1.3.7      |                 |          |           |
| Latest:                                                          | v1.2.14                                                                                               |                                                             |                                                 |                 | Lates                        | t: v1.2.3      |                 |          |           |
| local File:                                                      | PiksiMulti-v                                                                                          | 1.2.14.bin                                                  |                                                 |                 |                              | 5.             |                 |          |           |
|                                                                  |                                                                                                    |                                                             |                                                 |                 |                              |                |                 |          |           |
| Update                                                           | FW                                                                                                    |                                                             |                                                 |                 |                              |                |                 |          |           |
| Firmware [                                                       | Download Dir                                                                                          | ectory                                                      |                                                 |                 |                              |                |                 |          |           |
| C+Alsers                                                         | /Etienne /Doc                                                                                         | uments/niksi                                                | firmwares                                       |                 |                              |                |                 |          | 1         |
|                                                                  |                                                                                                    |                                                             |                                                 | -               |                              |                |                 |          |           |
|                                                                  |                                                                                                    |                                                             |                                                 | T               | ransferring i ?              | ×              |                 |          |           |
|                                                                  |                                                                                                    |                                                             |                                                 |                 |                              | -              |                 |          |           |
| Firmware                                                         | upgrade stat                                                                                          | us:                                                         |                                                 |                 | _                            |                |                 |          |           |
|                                                                  |                                                                                                    |                                                             |                                                 |                 |                              | 45             |                 |          | _         |
| Download                                                         | ding Latest F                                                                                         | irmware                                                     |                                                 |                 |                              | 45             |                 |          | '         |
| Download<br>Download<br>Saved file                               | ding Latest F<br>ding Latest M<br>e to C: \Users                                                      | irmware<br>Iulti firmware<br>s\Etienne\Docu                 | uments\piksi_firmw                              | ares \PiksiMul  | ti-v1.2.14.bin               | 45             |                 |          | ^         |
| Download<br>Download<br>Saved file<br>Transferr                  | ding Latest F<br>ding Latest M<br>e to C: \Users<br>ing image file                                    | irmware<br>Iulti firmware<br>s\Etienne\Docu                 | uments\piksi_firmw                              | ares \PiksiMul  | ti-v 1. 2. 14.bin            | 45             |                 |          | ^         |
| Download<br>Download<br>Saved file<br>Transferr                  | ding Latest F<br>ding Latest M<br>e to C: \Users<br>ing image file                                    | irmware<br>Iulti firmware<br>s\Etienne\Docu<br>e            | uments\piksi_firmw                              | ares \PiksiMul  | ti-v1.2.14.bin               | 45             |                 |          | ~ ~ ~     |
| Download<br>Download<br>Saved file<br>Transferr                  | ding Latest F<br>ding Latest M<br>e to C: \Users<br>ing image file                                    | irmware<br>Iulti firmware<br>s\Etienne \Docu<br>e           | uments\piksi_firmw                              | vares \PiksiMul | ti-v1.2.14.bin               | 45             |                 |          | ~         |
| Download<br>Download<br>Saved file<br>Transferr                  | ding Latest F<br>ding Latest M<br>e to C: \Users<br>ing image file<br>onsole Log                      | irmware<br>Iulti firmware<br>VEtienne \Docu<br>e<br>CSV log | uments\piksi_firmw<br>JSON log C:\              | Jsers \Etienne  | ti-v1.2.14.bin<br>±\SwiftNav | 45             | Log level filte | er: WARI | VING      |
| Download<br>Download<br>Saved file<br>Transferr                  | ding Latest F<br>ding Latest M<br>e to C: \Users<br>ing image file<br><b>onsole Log</b><br>t timestam | irmware<br>Julti firmware<br>Stetienne Docu<br>e<br>CSV log | uments\piksi_firmw<br>JSON log C:\l             | Jsers \Etienne  | ti-v1.2.14.bin<br>2\SwiftNav | Message        | Log level filte | er: WARI | VING      |
| Download<br>Download<br>Saved file<br>Transferr                  | ding Latest F<br>ding Latest M<br>e to C: \Users<br>ing image file<br>onsole Log<br>t timestam        | irmware<br>Iulti firmware<br>\Etienne\Docu<br>e<br>CSV log  | uments\piksi_firmw<br>JSON log C:\L<br>og level | Jsers\Etienne   | ti-v1.2.14.bin<br>:\SwiftNav | Message        | Log level filte | er: WARI | VING      |
| Download<br>Download<br>Saved file<br>Transferr<br>II × C<br>Hos | ding Latest F<br>ding Latest M<br>e to C: \Users<br>ing image file<br><b>onsole Log</b><br>t timestam | irmware<br>Iulti firmware<br>\Etienne\Docu<br>e<br>CSV log  | uments\piksi_firmw<br>JSON log C:\l<br>og level | Jsers \Etienne  | ti-v1.2.14.bin<br>2\SwiftNav | Message        | Log level filte | er: WARI | VING      |
| Download<br>Download<br>Saved file<br>Transferr                  | ding Latest F<br>ding Latest M<br>e to C: \Users<br>ing image file<br>onsole Log<br>t timestam        | irmware<br>Julti firmware<br>SEtienne Docu<br>e<br>CSV log  | uments\piksi_firmw<br>JSON log C:\l<br>og level | Jsers \Etienne  | ti-v1.2.14.bin               | Message        | Log level filte | er: WARI | VING      |
| Download<br>Download<br>Saved file<br>Transferr                  | ding Latest F<br>ding Latest M<br>e to C: \Users<br>ing image file<br>onsole Log<br>t timestam        | irmware<br>lulti firmware<br>\Etienne\Docu<br>e<br>CSV log  | uments\piksi_firmw<br>JSON log C:\l<br>og level | Jsers\Etienne   | ti-v1.2.14.bin               | Message        | Log level filte | er: WARI | ,<br>VING |
| Download<br>Download<br>Saved file<br>Transferr                  | ding Latest F<br>ding Latest M<br>e to C: Wsers<br>ing image file<br><b>onsole Log</b><br>t timestam  | irmware<br>lulti firmware<br>\Etienne\Docu<br>e<br>CSV log  | uments\piksi_firmw<br>JSON log C:\l             | Jsers \Etienne  | ti-v1.2.14.bin<br>2\SwiftNav | Message        | Log level filte | er: WARI | ,<br>VINC |

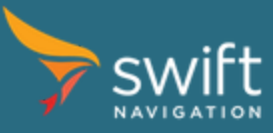

| > 192.16    | 8.0.222:555  | 55(PK000123               | ) Swift Console v | /1.3.7        |                 |           |              | <u>8758</u> 6  |         | $\times$ |
|-------------|--------------|---------------------------|-------------------|---------------|-----------------|-----------|--------------|----------------|---------|----------|
| Tracking    | Solution     | Baseline                  | Observations      | Settings      | Firmware Upo    | date      | Advanced     |                |         |          |
| Hardware Re | vision: piks | si_multi                  |                   |               |                 |           |              |                |         |          |
| Firmware W  | ersion       |                           |                   |               |                 | Swift Con | sole Version |                |         |          |
| Current:    | v1.2.14      |                           |                   |               |                 | Current:  | v1.3.7       |                |         |          |
| Latest:     | v1.2.14      |                           |                   |               |                 | Latest:   | v1.2.3       |                |         |          |
| Local File: | PiksiMulti-v | 1.2.14 <mark>.</mark> bin |                   |               |                 |           |              |                |         |          |
| Update F    | =W           |                           |                   |               |                 |           |              |                |         |          |
| Firmware D  | ownload Dir  | ectory                    |                   |               |                 |           |              |                |         |          |
| C:/Users/I  | Etienne/Doc  | uments/piksi_             | firmwares         |               |                 |           |              |                |         |          |
|             |              |                           |                   |               | Download Latest | t Firmwar | 2            |                |         |          |
|             |              |                           |                   |               |                 |           |              |                |         |          |
| Firmware u  | ipgrade stat | us:                       |                   |               |                 |           |              |                |         |          |
| 42 % com    | plete        |                           |                   |               |                 |           |              |                |         | ^        |
| 42 % com    | plete        |                           |                   |               |                 |           |              |                |         |          |
| 43 % com    | plete        |                           |                   |               |                 |           |              |                |         | -        |
|             |              |                           |                   |               |                 |           |              |                |         |          |
| II × Co     | onsole Log   | CSV log                   | JSON log C:\      | Users\Etienne | e\SwiftNav      |           |              | Log level filt | er: WAR | NING -   |
| Host        | timestamp    | D L                       | og level          |               |                 |           | Message      |                |         |          |
|             |              |                           |                   |               |                 |           |              |                |         |          |
|             |              |                           |                   |               |                 |           |              |                |         |          |
|             |              |                           |                   |               |                 |           |              |                |         |          |
|             |              |                           |                   |               |                 |           |              |                |         |          |
| Interface   | : 192.168.0  | .222:55555                | FIX TYPE: None    | #Sats: 0 B    | ase Latency:    |           |              |                |         | ţ        |

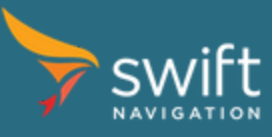

| > 192.16             | 58.0.222:55  | 555(PK000123                  | ) Swift Console | v1.3.7        |                       |                        | <u>8700</u> 0    |        | $\times$ |
|----------------------|--------------|-------------------------------|-----------------|---------------|-----------------------|------------------------|------------------|--------|----------|
| Tracking             | Solution     | Baseline                      | Observations    | Settings      | Firmware Update       | Advanced               |                  |        |          |
| Hardware R           | evision: pil | ksi_multi                     |                 |               |                       |                        |                  |        |          |
| Firmware \           | Version      |                               |                 |               | Swift (               | Console Version        |                  |        |          |
| Current:             | v1.2.14      |                               |                 |               | Currer                | v1.3.7                 |                  |        |          |
| Latest:              | v1.2.14      | /1.2.14                       |                 |               |                       | st: v1.2.3             |                  |        |          |
| Local File:          | PiksiMulti-  | v 1. 2. 1 <mark>4.</mark> bin |                 |               |                       |                        |                  |        |          |
| Update               | FW           |                               |                 | 05            |                       |                        |                  |        |          |
| Firmware (           | Download Di  | rectory                       |                 |               |                       |                        |                  |        |          |
| C:/Users/            | /Etienne/Do  | cuments/piksi_                | firmwares       |               |                       |                        |                  |        |          |
|                      |              |                               |                 |               | Download Latest Firmv | are                    |                  |        |          |
| Firmularou           | uperado eta  | tura                          |                 |               |                       |                        |                  |        |          |
|                      |              |                               |                 |               |                       |                        |                  |        | ^        |
| 100 % co<br>ok       | omplete      |                               |                 |               |                       |                        |                  |        |          |
| upgrade<br>Resetting | completed s  | uccessfully                   |                 |               |                       |                        |                  |        |          |
|                      |              |                               |                 |               |                       |                        |                  |        | *        |
| II × 0               | onsole Loc   |                               |                 | Users Etienne | SwiftNav              | 5                      | Log level filter | : WARI | NING .   |
|                      |              | . Coving                      |                 |               |                       |                        |                  | 1      |          |
| Hos                  | t timestam   | p L                           | og level        |               |                       | Message                |                  |        |          |
| Dec 21               | 2017 11      | :40:00 CC                     | INS Rec         | erved a co    | mmand respon          | se message with code 0 |                  |        |          |
|                      |              |                               |                 |               |                       |                        |                  |        |          |
|                      |              |                               |                 |               |                       |                        |                  |        |          |
|                      |              |                               |                 |               |                       |                        |                  |        |          |
| Interface            | : 192.168.   | 0.222:55555                   | FIX TYPE: None  | #Sats: 0 B    | ase Latency:          |                        |                  |        |          |

• Follow the progress of the upgrade process as described above. You'll get a "upgrade completed successfully. Resetting Piksi..." message when the process is over. Wait for the Piksi to reboot and connect again to check the firmware version.

## Updating firmware over serial or Ethernet (Advanced)

The USB drive upgrade procedure above is recommended for all testing and evaluation but It is not the only method to upgrade Piksi Multi. Piksi Multi can be upgraded over any of the serial interfaces (UART and USB) and Ethernet. Piksi was designed to allow over-the-air upgrades to occur in the background while the system operates normally.

The firmware upgrade process in production requires the high-level steps below. Please refer to the <u>Swift Binary Protocol</u> (<u>SBP</u>) documentation for detailed about SBP. Additionally, example python software performing the firmware upgrade, over serial, is available from the piksi\_tools repository as <u>bootload\_v3.py</u>.

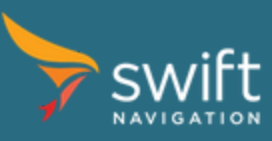

- Transfer firmware file to Piksi
  - This can be accomplished through SBP file I/O messages or linux utilities like SCP
  - By convention the firmware goes to the root of the temporary file system with name "upgrade.image\_set.bin"
- Launch the firmware upgrade tool
  - This can be accomplished through the SBP message MSG\_COMMAND\_REQ with the command string below and a timeout of 300 seconds:
    - "upgrade\_tool upgrade.image\_set.bin"
  - This could equivalently be accomplished over SSH via the Ethernet interface if available
- When the command completes, a MSG\_COMMAND\_RESP will be sent indicating the exit code of the upgrade process (0 indicates success)
- Piksi will continue to operate normally, but the next time the system reboots it will initialize into the upgrade firmware.